Årsafslutning 2013 Løn Microsoft Dynamics C5 2012 Service pack 1 Hotfix 4 og Microsoft Dynamics C5 2010 Service pack 2 Hotfix 2

November 2013

# Indholdsfortegnelse

| Nyheder                                                                                                  | 3  |
|----------------------------------------------------------------------------------------------------|----|
| Backup af lønopsætningen                                                                                 | 3  |
| Registrering af ferie giver problemer, når lønart 5157 benyttes, og man efterfølgende tilbageføre ferie. | 3  |
| Fejl i AM-bidragspligtig indkomst hvis medarbejder er under forskerordning                               | 4  |
| Rettelse til udbetaling af feriepenge før 1/5                                                            | 4  |
| Rettelse til udbetaling af bruttoferiepenge                                                              | 5  |
| Barns første sygedag og barsel til timesats skal tælle med i timer til elndkomst                         | 5  |
| Lønart 1701 ferie uden løn, udløses automatisk.                                                          | 6  |
| NemKonto                                                                                                 | 6  |
| XML eller Nets indberetning til Kompetencefonde.dk                                                       | 6  |
| Indberetning til kompetencefonde.dk                                                                      | 7  |
| Lønoverførsel til udenlandske bankkonti                                                                  | 7  |
| Indberetning af feriepenge til feriepenge.dk via elndkomst                                               | 7  |
| Sletning af en eller flere lønkørsler hvor lønlinjerne så bliver lagt tilbage på medarbejder/Linjer      | 8  |
| Årskørsel                                                                                                | 9  |
| Udskriv feriekort, afstemningsliste mv.                                                                  | 9  |
| Kontroller saldi                                                                                         | 9  |
| Manuel indtastning af evt. sygeferiepenge                                                                | 9  |
| Evt. udskrift af afstemningslisten                                                                       | 9  |
| Årskørsel for medarbejdere med beskattede feriepenge.                                                    | 10 |
| Afregning af resterende SH-penge / Fritvalgskonto og sygeferiepenge                                      | 10 |
| Udskrift af feriekort                                                                                    | 11 |
| Udskrift af Feriepengeoversigt                                                                           | 11 |
| Danne eFeriekort fil, gælder alle FH koder                                                               | 11 |
| Klargøring af lønmodulet til år 2014                                                                     | 13 |
| Rekvirer eSkattekort                                                                                     | 13 |
| Indlæsning af eSkattekort                                                                                | 13 |
| Vedligeholdelse af perioder                                                                              | 14 |
| Kørselsgodtgørelse, rejsegodtgørelse mv.                                                                 | 15 |
| Evt. vedligeholdelse af regnskabsår                                                                      | 15 |
| Vedligeholdelse af kalender                                                                              | 15 |
| Klargøring af fraværsstatistik                                                                           | 16 |
| Klargøring af DA/DS statistik                                                                            | 16 |
| Bilag 1: Systemparametre til feriekort og elndkomst                                                      | 20 |

# Nyheder

- Overførsel til NemKonto
- XML fil til Kompetencefond.dk
- Udskriv lønseddels kopi via Word (kun version 2012)
- Overførsel til udenlandsk bank
- Feltet opgørelse er låst ved ny lønberegning
- Fast ekstension til DA/DS statistik filen
- Feriepenge.dk indarbejdes i elndkomst
- Forbedringer til indlæsning af eSkattekort
- Lønlinjer genindlæses ved sletning af en lønkørsel
- Flere oplysninger på kvitterings udskrift ved dannelse af XML fil til ACF
- Rettelse til lønart 5154 udbetaling af feriepenge før 1/5
- Problemer med lønart 1701 automatisk er udløst
- Tilbageførsel af feriedage afholdt før 1/5
- Markering bibeholdes i formen PayEmployee
- Afregnede fritvalgskonto penge med til ACF
- Lønperiode med på kvitterings udskriften ved dannelse af fil til elndkomst
- Forskerordning beregner forkert AM-bidragspligtig indkomst

Se fixlisten for mere information

#### Backup af lønopsætningen

For at sikre at det altid er muligt at komme tilbage til lønopsætningen, som den så ud inden opdateringen, anbefales det at tage en "backup" af lønopsætningen. Dette gøres på følgende måde: Gå til **Løn/Tilpasning/Beregning/Eksport** I feltet Filnavn indtastes stiangivelse og filnavn fx C:\lon.kom I feltet Kontering angives det med Ja/flueben eller Nej/boksen forbliver blank, om konteringen på lønarter og tælleværker ligeledes ønskes eksporteret Efter godkendelse af de indtastede værdier, eksporteres den aktuelle lønopsætning.

Såfremt der skal ske en opdatering af lønopsætningen i flere regnskaber, anbefales det at anvende forskellige filnavne, så en allerede eksporteret lønopsætning ikke overskrives af lønopsætningen fra et andet regnskab.

#### Registrering af ferie giver problemer, når lønart 5157 benyttes, og man efterfølgende tilbageføre ferie.

Der er lavet et nyt tælleværk der kun vedr. ferietimer. Der er derfor lavet en minifil som indeholder et nyt tælleværk, 5109 Ferietimer. Dette tælleværk skal indlæses. Gem C5mini.kom et logisk sted. Gå til Løn/Tilpasning/Beregning/Import marker filen C5mini.kom og tryk Åbn. Nu kommer der en kvitteringsudskrift.

Der efter skal tælleværk 5646 Omregning dage til timer ef. 1/5 rettes.

Gå til Løn/Tilpasning/Beregning/Opsætning på faneblad Tælleværk. Søg med F4 på tælleværk 5646, hop til beregningslinjen med Shift F8 og tilføj en ny beregnings linje med Tælleværk 5109 Beløb minus.

| Tællevæ | erket skal se ud so | m følgende:         |             |         |   |   |     |     |         |          |
|---------|---------------------|---------------------|-------------|---------|---|---|-----|-----|---------|----------|
| ▶ 146   | 5646 Or             | mregn, dage til tin | ner ef. 1/5 |         |   |   |     | Gem | Ferie   | 1        |
| Hjælp   |                     |                     |             |         |   |   |     |     |         |          |
|         |                     |                     |             |         |   |   |     |     |         |          |
| ?       | ! T Fra             | Til                 | Felt        | Periode | F | F | ? ± | E N | Ainimum | Maksimum |
| •       | Ta5445              |                     | Beløb       |         |   |   | +   |     |         |          |
|         | Sa5611              |                     | Beløb       |         |   |   | -   |     |         |          |
|         | Ta5109              |                     | Beløb       |         |   |   | -   |     |         |          |

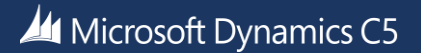

# Fejl i AM-bidragspligtig indkomst hvis medarbejder er under forskerordning

Udenlandske forskere og nøglemedarbejdere skal betale ATP-bidrag og derfor skal dette også fratrækkes i AMbidragspligtig indkomst.

Gå til **Løn/Tilpasning/Beregning/Opsætning** på faneblad Tælleværk. Søg med F4 på tælleværk 3005, hop til beregningslinjen med Shift F8, gå til syvende beregnings linje og slet linjen med Alt F9, det samme glæder for linje nr. sytten.

Tælleværket skal se ud som følgende:

| ۲   | 301 3005 | Pensionsbidrag fordeling | Slet |  |
|-----|----------|--------------------------|------|--|
|     |          |                          |      |  |
| ijæ | ap       |                          |      |  |
|     |          |                          |      |  |

| ?   | !  | T Fra  | Til  | Felt  | Periode | F | F | ? | ± | Minimum | Maksimum |
|-----|----|--------|------|-------|---------|---|---|---|---|---------|----------|
|     |    | Ta1001 |      | Beløb |         |   |   |   | + |         |          |
|     |    | Lø4903 |      | Beløb |         |   |   |   | + |         |          |
|     |    | Lø1801 |      | Beløb |         |   |   |   | - |         |          |
|     |    | Lø1803 |      | Beløb |         |   |   |   | - |         |          |
|     |    | Lø1809 | 1810 | Beløb |         |   |   |   | - |         |          |
|     |    | Ta2008 |      | Beløb |         |   |   |   | - |         |          |
|     |    | Lø1845 | 1846 | Beløb |         |   |   |   | - |         |          |
|     |    | Lø2201 | 2999 | Beløb |         |   |   |   | - |         |          |
| >=0 | NS | Ta     |      | Beløb |         |   |   |   | + |         |          |
|     | N  | Ta1001 |      | Beløb |         |   |   |   | + |         |          |
|     |    | Lø4903 |      | Beløb |         |   |   |   | + |         |          |
|     |    | Lø1801 |      | Beløb |         |   |   |   | - |         |          |
|     |    | Lø1803 |      | Beløb |         |   |   |   | - |         |          |
|     |    | Lø1809 | 1810 | Beløb |         |   |   |   | - |         |          |
|     |    | Ta2008 |      | Beløb |         |   |   |   | - |         |          |
|     |    | Lø1845 | 1846 | Beløb |         |   |   |   | - |         |          |
|     |    | Lø2201 | 2999 | Beløb |         |   |   |   | - |         |          |

# Rettelse til udbetaling af feriepenge før 1/5

Udbetaler man feriepenge i perioden 1. april til 30. april har der hidtil ikke været et tjek på om der udbetales flere penge, end der er opsparet. For at sikre der kun udbetales det opsparede beløb, skal følgende tælleværker rettes: 5133 Rest feriedage før 1/5 inc per, 5138 Feriedage før 1/5 og 5139 Feriedage før 1/5.

Gå til Løn/Tilpasning/Beregning/Opsætning på faneblad Tælleværk. Søg med F4 på tælleværk 5133, hop til beregningslinjen med Shift F8 og stå på anden beregnings linje, slet denne og de næste to linjer med Alt F9.

| Tælleva | erket                | skal se ud | som følgende:          |         |         |   |   |     |         |          |
|---------|----------------------|------------|------------------------|---------|---------|---|---|-----|---------|----------|
| ▶ 14    | 8 <mark>513</mark> 3 | }          | Rest feriedage før 1/5 | inc per |         |   |   |     | Slet    |          |
|         |                      |            |                        |         |         |   |   |     |         |          |
| Hjælp   |                      |            |                        |         |         |   |   |     |         |          |
|         |                      |            |                        |         |         |   |   |     |         |          |
|         |                      |            |                        |         |         |   |   |     |         |          |
| 2       | 1                    | T Fra      | Til                    | Felt    | Periode | F | F | 7 + | Minimum | Maksimum |
| •       | Ċ.                   | Та         |                        | Beløb   |         |   | - | +   |         |          |
| > 0     | NS                   | Ta         |                        | Beløb   |         |   |   | +   |         |          |
|         | N                    | Ta5132     |                        | Beløb   |         |   |   | +   |         |          |
|         |                      | l ø5154    |                        | Antal   |         |   |   | -   | 0.00    |          |

Find tælleværk 5138, hop til beregningslinjen med Shift F8 og stå på tredje beregnings linje, denne rettes til tælleværk 5132 og periode fjernes, det samme gælder for flueben i F og 1 i F. Dernæst skal der rettes på beregnings linje seks, denne linje ændres til tælleværk 5132 og felt ændres til Beløb.

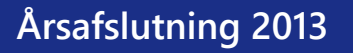

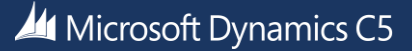

| Τæ  | elleva | erke | t skal se ud | som følgende:    |       |         |   |   |   |     |         |          |
|-----|--------|------|--------------|------------------|-------|---------|---|---|---|-----|---------|----------|
| •   | 148    | 5138 | } F          | eriedage før 1/5 |       |         |   |   |   | Sle | t 🛛     | <u> </u> |
| lja | qle    |      |              |                  |       |         |   |   |   |     |         |          |
|     |        |      |              |                  |       |         |   |   |   |     |         |          |
| _   | -      |      |              |                  |       | -       | - | _ | - |     |         |          |
|     | ?      | !    | T Fra        | Til              | Felt  | Periode | F | F | ? | ±   | Minimum | Maksimum |
|     |        |      | Ta           |                  | Beløb |         |   |   |   | +   |         |          |
|     | >0     | NS   | Ta           |                  | Beløb |         |   |   |   | +   |         |          |
|     |        | N    | Ta5132       |                  | Beløb |         |   |   |   | +   |         |          |
|     |        |      | Lø5154       |                  | Antal |         |   |   |   | -   |         |          |
|     | < 0    | NS   | Ta           |                  | Beløb |         |   |   |   | +   |         |          |
| ۲   |        | Ν    | Ta5132       |                  | Beløb | -       |   |   |   | +   |         |          |

Find tælleværk 5139, hop til beregningslinjen med Shift F8 og stå på første beregnings linje, denne rettes til tælleværk 5132 i Fra og værdien i Til slettes. Plus ændres til minus på anden beregningslinje.

Tælleværket skal se ud som følgende:

| •   | 14  | 8513 | 9      | Feriedage før 1/5 |       |         |   |   |   | Gem | Kalend  | ler 🛄    |
|-----|-----|------|--------|-------------------|-------|---------|---|---|---|-----|---------|----------|
| Hja | elp |      |        |                   |       |         |   |   |   |     |         |          |
|     |     |      |        |                   |       |         |   |   |   |     |         |          |
|     | ?   | !    | T Fra  | Til               | Felt  | Periode | F | F | ? | ±   | Minimum | Maksimum |
|     |     |      | Ta5132 |                   | Beløb |         |   |   |   |     |         |          |
|     |     |      | Ta5133 |                   | Beløb |         |   |   |   | -   |         |          |

# Rettelse til udbetaling af bruttoferiepenge

Bruttoferiepenge udbetalt via lønart 5155 skal indberettes i elndkomstfilen record 6001 felt 0201, for at dette sker skal der rettes på tælleværk 9805 Bruttoferiepengebeløb.

Gå til **Løn/Tilpasning/Beregning/Opsætning** på faneblad Tælleværk. Søg med F4 på tælleværk 9805, hop til beregningslinjen med Shift F8 og tilføj en ny linje med F2. Linjen skal være Lønart 1921 beløb og +.

| Tælle | eværl               | ket | skal se uc | l som følgende:       |       |         |           |   |   |     |         |          |
|-------|---------------------|-----|------------|-----------------------|-------|---------|-----------|---|---|-----|---------|----------|
| ► 9   | 980 <mark>98</mark> | 805 |            | Bruttoferiepengebeløb |       |         |           |   |   | Gem | Kalen   | der 🔟    |
|       |                     |     |            |                       |       |         |           |   |   |     |         |          |
| Hjælp | )                   |     |            |                       |       |         |           |   |   |     |         |          |
|       |                     |     |            |                       |       |         |           |   |   |     |         |          |
|       |                     |     |            |                       |       |         |           |   |   |     |         |          |
| ?     | !                   |     | T Fra      | Til                   | Felt  | Periode | F         | F | ? | ±   | Minimum | Maksimum |
| •     |                     |     | Lø1921     |                       | Beløb |         |           |   |   | +   |         |          |
|       |                     |     |            |                       |       |         | · · · · · |   |   |     |         |          |
|       |                     |     | Lø4903     |                       | Beløb |         |           |   |   | +   |         |          |

# Barns første sygedag og barsel til timesats skal tælle med i timer til elndkomst

Vi venter stadig på Arbejdsmarkeds styrelsen kommer med en vejledning til, hvilke timer der skal tælle med i værdien indberettet til elndkomst felt 0200. Så derfor følger vi vejledningen fra SKAT.

Gå til Løn/Tilpasning/Beregning/Opsætning på faneblad Tælleværk. Søg med F4 på tælleværk 9806, hop til beregningslinjen med Shift F8 på fjerde beregningslinje slettes værdien i feltet til, og der oprettes en ny linje neden under med lønart 1803 antal og minus.

Microsoft Dynamics C5

Tælleværket skal se ud som følgende:

| • | 980 9806 | Arbejdstimer inc ferie uden lø | Gem | Kalender | 1 |
|---|----------|--------------------------------|-----|----------|---|
|   |          |                                |     |          |   |

Hjælp

Erstater tælleværk 6010 til elndkomst

|   | ? | 1 | T Fra  | Til | Felt  | Periode | F | F | ? | ± | Minimum | Maksimum |
|---|---|---|--------|-----|-------|---------|---|---|---|---|---------|----------|
|   |   |   | Ta6010 |     | Beløb |         |   |   |   | + |         |          |
|   |   |   | Ta5752 |     | Beløb |         |   |   |   | - |         |          |
|   |   |   | Ta5753 |     | Beløb |         |   |   |   | - |         |          |
|   |   |   | Lø1801 |     | Antal |         |   |   |   | - |         |          |
| + |   | - | Lø1803 |     | Antal |         |   |   |   |   |         |          |

#### Lønart 1701 ferie uden løn, udløses automatisk.

Nogle har oplevet at lønart 1701 automatisk er kommet i en lønkørsel hvor der har været registret feriedage på en medarbejder i en tidligere lønkørsel. Dette afhjælpes ved at sætte et interval på gennemløb 146.

Gå til Løn/Tilpasning/Beregning/Gennemløb stå på gennemløb 146 Ferie - Efter 1/5 og udfyld fra 5131 og til 5159.

Gennemløbet skal se ud som følgende:

|    | T TOP ONO | man ano g.  |   | Land Land |      |  |
|----|-----------|-------------|---|-----------|------|--|
| ۶. | 146 Ferie | - Efter 1/5 |   | ✓ ✓ 5131  | 5159 |  |
|    | 147/0     | FA 1 /E     | 1 |           |      |  |

# NemKonto

Benytter man Nordea eller Danske Bank, er det nu muligt at benytte medarbejderens NemKonto. Dette kræver dog at man har en aftale med banken. Når aftalen er på plads, skal der i kontokoden Løn som findes på fanebladet Skat og Konto, skrives NKC hvis Danske Bank, eller 2323 hvis Nordea i feltet Reg. I Konto skal der stå medarbejderens CPR nummer.

#### XML eller Nets indberetning til Kompetencefonde.dk

Filen C5miniSt.kom indeholder en ny kontokode kompe Kompetencefonde.dk. Filen indlæses under Løn/Tilpasning/Beregning/Import stamdata. Når filen er markeret og tryk OK, kommer der et skærmbillede med specifikation af import, her skal der stå Tilføj ud for Kontokoder. Tryk OK og den nye kontokode er indlæst.

| Specifikation af import |               | <b>X</b> |
|-------------------------|---------------|----------|
| Kontokoder:             | Tiffø         | • ОК     |
| DA/DS statistik:        | Medtages ikke | Annuller |
| Opsætning af kommafil:  | Medtages ikke |          |
| Løngrupper:             | Medtages ikke |          |
| Lønfordeling:           | Medtages ikke |          |
|                         |               |          |

Der er et par felter på den nye kontokode der skal rettes til, dette gøres under Løn/Tilpasning/Opsætning/Kontokoder Stå på kontokoden komp og ret Overenskomst/MO pt markeret med xxxxx, til den DAOK kode der skal indberettes. Tryk på knappen Nets informationer og ret følgende felter: Modtager her skal virksomhedens CVR nummer skrives, og i feltet DA-barsel skal markeringen yy, ændres til den DAFO kode der skal indberettes.

# Årsafslutning 2013

# Indberetning til kompetencefonde.dk

Der skal indberettes to gange om året. Vælger man at danne en XML fil til kompetencefonde.dk foregår det under Løn/Rapporter/Formular/Kompetencefond Alternativ er at danne en Nets fil indberetning.

Følgende felter skal udfyldes,

Startdato 01/01 eller 01/07 i indberetnings året

Slutdato som enten er 30/06 eller 31/12 i indberetnings året

Filnavn, her gives et sigende navn.

Kompetencefond skal udfyldes med tælleværk 8111 er det Fondsordning "Uddannelses- og Samarbejdsfonde, skal man benytte tælleværk 8121.

Kontokode er den nye Komp

MO kode udfyldes med virksomhedens MO kode (den samme som benytters til ACF)

Og i Type kan der vælges om det er Produktion, test eller en demo fil man ønsker at danne. Demo vil blive ignoreret hos Kompetencefonde.dk. Test bruges til at temporær test i Kompetencefonde.dk og resultater vises, men intet gemmes permanent. Prod behandles og gemmes i Kompetencefonde.dk

| Kompetence     | fond          | • 🗙 |
|----------------|---------------|-----|
| Startdato      | 01/01-13      |     |
| Slutdato       | 30/06-13      |     |
| Filnavn        | C:\kompet.xml |     |
| Kompetencefond | 8111          |     |
| Kontokode      | Komp          |     |
| MO kode        | 1000          |     |
| Туре           | Prod 💌        |     |

Når filen er generet skal den uploades på www.kompetencefonde.dk

#### Lønoverførsel til udenlandske bankkonti

På medarbejder kartoteket er det nu muligt at tilføje IBAN og SWIFT nummer på medarbejdernes udenlandske bankkonti. Der er **ikke** rettet i kommafils opsætning, så har man en medarbejder med bank i udlandet, skal man rette kommafilens opsætning. Dette kan jeres lønkonsulent hjælpe med.

#### Indberetning af feriepenge til feriepenge.dk via eIndkomst

Denne nye fælles portal hvor medarbejderne kan følge opsparing af feriepenge, og det er her medarbejderne skal bede om udbetaling af feriepenge, uanset om det er fra FerieKonto eller en Ferie Kasse hvor virksomheden har feriepenge liggende. De virksomheder der indberetter til ACF skal ikke indberette til feriepenge.dk.

Fra 2015 kan lønmodtagere søge om udbetaling af feriepenge digitalt

Folketinget har besluttet, at der skal laves en digital løsning, så lønmodtagere ét sted kan se og søge om deres feriepenge (feriegodtgørelse). I dag findes der mange ordninger, som administrerer og udbetaler feriepenge. Det kan derfor være svært for lønmodtagere at vide, hvem der udbetaler pengene, og hvordan de får dem udbetalt.

Med den nye digitale løsning – FeriePenge.dk – kan lønmodtagere ét sted se og søge om at få udbetalt deres feriepenge.

FeriePenge.dk støtter op om det digitaliserede samfund

FeriePenge.dk støtter op om den fællesoffentlige digitaliseringsstrategi, som blandt andet siger, at kommunikationen med det offentlige skal være digital. Borgeren skal i centrum. Derfor bliver oplysninger om lønmodtagernes feriepenge samlet ét sted.

Microsoft Dynamics C5

I tråd med den fællesoffentlige digitaliseringsstrategi bygger FeriePenge.dk på de fællesoffentlige platforme. Lønmodtagere ser og søger derfor om feriepenge på borger.dk, og de, der udbetaler feriepenge, får anmodningen via digital post på Virk.dk.

Lønmodtagere får overblik ét sted

Med FeriePenge.dk bliver det lettere at være lønmodtager, fordi lønmodtagere:

- får overblik over, hvor mange feriepenge de har ét sted
- søger digitalt om at få pengene udbetalt.

Hvad betyder det for arbejdsgivere?

Arbejdsgivere skal indberette ferie i elndkomst for optjeningsåret 2014 og frem. De skal blandt andet oplyse SEnummeret på den virksomhed, der udbetaler lønmodtagerens feriepenge.

Det vil være muligt at indtaste ferieoplysninger i elndkomst fra december i år af hensyn til forudlønnede medarbejdere.

Læs mere på feriepenge.dk

I kan læse mere om den nye, digitale feriepengeløsning på <u>www.feriepenge.dk</u>.

Værd at vide om FeriePenge.dk

- Folketinget har besluttet at lave en digital løsning, som skaber overblik over feriepenge på tværs af feriekasser og øvrige feriepengeudbetalere.
- For lønmodtagere bliver den nye digitale løsning tilgængelig fra ferieåret 2015/2016.
- Selvbetjeningsløsningen kan bruges af lønmodtagere, som skal have udbetalt deres feriepenge, fordi de fx har skiftet job og har ferie til gode.
- Lønmodtagere, som har optjent ferie med løn hos deres nuværende arbejdsgiver, kan ikke se deres feriepenge eller feriedage i den nye løsning.
- FeriePenge.dk administreres af ATP, som i forvejen administrerer en af Danmarks største ordninger for feriepenge, FerieKonto, som er for 900.000 lønmodtagere.
- Du kan læse mere om den nye, digitale feriepengeløsning på www.feriepenge.dk

Det nye felt Ferieudbetaler, som man finder på fanebladet Felter på medarbejder kartoteket, vælges med den Ferie Kasse/FerieKonto's SE-nummer, som er ansvarlig for udbetaling af feriepenge. Når dette er valgt så vil indberetningen ske via elndkomstfilen. Benytter man ACF skal feltet være blank. Feltet kan også tilgås via

Løn/Tilpasning/Opsætning/Felter, her skal man stå på Ferieudbetaler og trykke på knappen Medarbejder, så kan alle medarbejdere opdateres uden at skulle skifte skærmbillede.

Sletning af en eller flere lønkørsler hvor lønlinjerne så bliver lagt tilbage på medarbejder/Linjer

For at benytte denne funktion skal der være flueben ud for parameteren Arkiver "slet" lønlinjer ved bogføring. Dette gøres under Løn/Tilpasning/Parameter. Lønkørsler, der er opdateret før markering af denne parameter, vil ikke få lønlinjer retur på medarbejderens linjer ved sletning.

Microsoft Dynamics C5

# Årskørsel

# Udskriv feriekort, afstemningsliste mv.

Udskrivning af feriekort mv. kan sagtens vente til efter den første lønkørsel i år 2014. Også de der skal indberette til ACF skal kontrollere saldi, beskatte evt. SH og sygeferiepenge. Fremgangsmåden er beskrevet i de følgende afsnit:

# Kontroller saldi

Kontroller saldoen for de beregnede feriedage på samtlige medarbejdere – både funktionærer og timelønnede. Dette gøres hurtigst på følgende måde: Gå til Løn/Periodisk/Saldi/Alle

I felterne Periode og Dato angives datoen 31/12-13. Skift blok og find tælleværk 5101, Beregnede feriedage Skift blok endnu engang og angiv eventuelle ændringer i kolonnen Manuel dato

Gå tilbage til blokken med tælleværker og find tælleværk 5105, Beregnede ferietimer

Skift blok endnu engang og angiv eventuelle ændringer i kolonnen Manuel dato, så saldoen på de beregnede ferietimer svarer til antal feriedage på tælleværk 5101 x omregningsfaktoren på satskode 5611, Ferietimer, omregningsfaktor på medarbejderen under Løn/Kartotek.

Der gøres opmærksom på, at punktet vedr. ferietimer kan springes over, såfremt ferie afholdes i dage.

# Manuel indtastning af evt. sygeferiepenge

Er der i løbet af året – eller senest i forbindelse med årets sidste almindelige lønkørsel ikke inddateret oplysninger om evt. sygeferiepenge, kan dette stadig nås, idet disse oplysninger kan inddateres som manuelle saldi på tælleværk 5112 og 5119.

Dette gøres hurtigst på følgende måde:

# Gå til Løn/Periodisk/Saldi/Alle

I felterne Periode og Dato angives datoen 31/12-13

Skift blok og find tælleværk 5112, Beregnede sygeferiepenge

Skift blok endnu engang og angiv eventuelle ændringer i kolonnen Manuel dato

Gå tilbage til blokken med tælleværker, find tælleværk 5119, Beregnede feriepenge i alt og angiv eventuelle ændringer i kolonnen Manuel dato

Efterfølgende køres lønkørslen Afr. ferie for at få sygeferiepengene beskattet.

Skal der beregnes arbejdsmarkedspension af sygeferiepengene, skal sygeferiepengene med i den sidste lønkørsel i året.

# Evt. udskrift af afstemningslisten

Under Løn/Rapporter/Formularer kan der udskrives en afstemningsliste, som kan anvendes i forbindelse med afstemning af fx AM-bidrag, A-skat mv. både ved årsafslutningen eller i løbet af året.

Listen er opbygget så den kan udskrives på baggrund af enten opgørelses- eller dispositionsdato, samt med en mulighed for selv at angive forskellige tælleværker, der er interessante i forbindelse med afstemningen.

Afstemningslisten udskrives på følgende måde:

# Gå til Løn/Rapporter/Formularer/Afstemningsliste

Efter aktivering af menupunktet, kan der frit afgrænses på Medarbejdernummer, Afdeling, Termin mv. Efter godkendelse af evt. afgrænsninger, promptes der for følgende:

# Periode Fra/Til

I felterne angives Fra- og Til-dato, fx fra 01/01-13 til 31/12-13

# Benyt dispositionsdato til afgrænsning

Såfremt der svares Ja, tages der udgangspunkt i dispositionsdatoen, hvorimod der tages udgangspunkt i opgørelsesdatoen, hvis der svares Nej

Tælleværk 1, 2, 3....

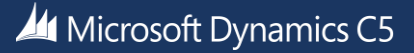

I felterne kan der frit indtastes numre på de tælleværker, der ønskes udskrevet på afstemningslisten, fx:

9813 AM-bidragspligtig indkomst er indberettet til elndkomst i felt 13
9814 AM-fri indkomst er indberettet til elndkomst i felt 14
9815 A-skat i alt er indberettet til elndkomst i felt 15
9816 AM-bidrag i alt er indberettet til elndkomst i felt 16
9819 Værdi fri bil er indberettet til elndkomst i felt 19
9820 Fri telefon er indberettet til elndkomst i felt 20
9822 Svensk pension er indberettet til elndkomst i felt 22
9836 B-indkomst incl. AM-bidrag er indberettet til elndkomst i felt 36
9838 B-indkomst excl. AM-bidrag er indberettet til elndkomst i felt 39
9846 ATP-bidrag der ligeledes omfatter det særlige ATP-tillæg af dagpenge. Værdien er indberettet til elndkomst i felt 48

9883 Sødage er indberettet til elndkomst i felt 83

Herefter godkendes der endnu engang, hvorefter udskriften påbegyndes

# Årskørsel for medarbejdere med beskattede feriepenge.

Eftersom feriepengene løbende beskattes, kan der i forbindelse med årskørslen kun være tale om en beskatning af resterende SH-penge, såfremt disse ikke udbetales med årets sidste løn. Det kan også være Fritvalgskonto, der skal overføres til feriekortet, og dermed beskattes ved årsskiftet. Dette gælder dog ikke alle overenskomster. Endvidere kan der være tale om **evt. sygeferiepenge**, der er inddateret som en manuel saldo efter at årets sidste almindelige lønberegning er opdateret. Såfremt disse løbende er inddateret via **lønart 5112** Beregnede sygeferiepenge, er de automatisk blevet afregnet sammen med de beregnede feriepenge under den almindelige lønberegning, og skal derfor ikke beskattes særskilt.

Fremgangsmåden i forbindelse med afregning af resterende SH-penge / Fritvalgskonto, samt evt. manuelt inddaterede sygeferiepenge er som følger:

Er der hverken resterende feriepenge eller SH-penge / Fritvalgskonto til beskatning, skal der kun udskrives feriekort, indberetnings fil til ACF eller en indberetningsliste til FerieKonto. For yderligere oplysninger henvises der til følgende afsnit i denne vejledning:

Udskrift af feriekort Udskrift af feriepengeoversigt Indberetning til FerieKonto Dan eFeriekort fil

# Afregning af resterende SH-penge / Fritvalgskonto og sygeferiepenge

Skal skatten afregnes den 30/12 2013, det vil sige man er "Stor virksomhed" set med SKAT's øjne, skal lønkørslen Afr.ferie være kørt inden den 30/12 2013. Er man i kategorien "Små eller mellemstore virksomheder" er afregnings datoen 17/1 2014. Og man kan dermed vente frem til senest den 17/1 2014 med at køre Afr.ferie. Der foretages nu en afregning af resterende SH-penge / Fritvalgskonto og evt. manuelt inddaterede sygeferiepenge på følgende måde:

#### Gå til Løn/Periodisk/Lønberegning

Afregningen foregår som en almindelig lønberegning, dog med nogle enkelte ændringer til følgende felter:

# Opgørelse

I feltet angives datoen 31/12-2013

#### Disponibel

I feltet angives fx datoen 31/12-2013

# Årsafslutning 2013

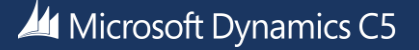

# Bogføring

I feltet angives datoen for bogføringen i Finans

Lønkørsel

I feltet angives Afr.ferie

# Tælleværk

I feltet angives fx tælleværk 5174 Afregnede feriepenge, Netto, 5175 FerieKontoafregnede feriepenge, Netto, 5373 Afregnede S/H, Netto eller 5374 FerieKontoafregnede S/H, Netto 5873 Afregnede Fritvalgs kontoNetto 5874 FerieK. Afr. Fritvalg Netto

# Lønseddel

# I feltet angives Ferie/S&H

Der foretages herefter en **Udvælgelse** af de medarbejdere for hvem der skal afregnes sygeferiepenge og resterende SH/Fritvalg-penge, som ved en almindelig lønkørsel

Selve afregningen sættes i gang ved at aktivere menupunktet **Beregning** 

Efter beregningen kan der udskrives en Lønseddel til medarbejderne, samt en Bogføringsliste.

Opdateres afregningen som en almindelig lønkørsel ved at aktivere menupunktet Opdatering

Til sidst skal der dannes en fil til **elndkomst.** 

# Udskrift af feriekort

Udskriften af feriekort foregår på følgende måde: Gå til **Løn/Rapporter/Formularer/Feriekort timelønnede** Efter aktivering af menupunktet promptes der for følgende oplysninger:

# Optjeningsår

Optjeningsår – i dette tilfælde **2013** De angivne oplysninger **godkendes**, hvorefter udskriften påbegyndes.

Der gøres opmærksom på, at samme udskrift kan aktiveres under Løn/Kartotek/Funktioner/Fratrædelse/Feriekort timelønnede.

# Udskrift af Feriepengeoversigt

Der kan udskrives en Feriepengeoversigt, der viser de samlede beløb mht. feriepenge og S/H-penge, der er afregnet i løbet af året. Feriepengeoversigten kan udleveres til alle medarbejdere eller alle de medarbejdere, der ikke får udleveret et feriekort.

Udskriften foregår på følgende måde:

# Gå til Løn/Rapporter/Formularer/Feriepengeoversigt

Efter aktivering af menupunktet, kan der frit afgrænses på Medarbejdernummer, Afdeling, Termin mv. Efter **godkendelse** af evt. afgrænsninger, promptes der for følgende oplysning:

# Optjeningsår

Optjeningsåret er i dette tilfælde **2013** Der **godkendes** endnu en gang, hvorefter udskriften påbegyndes

# Danne eFeriekort fil, gælder alle FH koder

# Gå til Løn/Rapporter/Formular/DA XML ferie

Denne fil skal dannes til ACF for at der kan udstedes eFeriekort, men også når der skal bestilles rest feriekort, er det denne fil der skal genereres. Alle felter skal udfyldes

# Angiv årstal

Årstal er ferieopsparingsåret, i dette tilfælde 2013

#### Startdato

Periodens startdato i dette tilfælde 01/01-13

# Slutdato

Periodens slutdato i dette tilfælde 31/12-13

#### Filnavn,

Her angives et filnavnet som skal ende på .XML Husk stiangivelse fx 'c:\'

# Indberetning

I indberetning kan der vælges mellem tre forskellige typer. Der kan angives at det er eFeriekort, som er År til dato saldi, Opskrivning/nedskrivning eller fratrædelser af en medarbejder der holder ferie med løn. I dette tilfælde eFeriekort.

# Kontokode

Der vælges den kontokode hvor MO/FO koden er oplyst

# Funktionær,

Der vælges en løngruppe hvor alle funktionær er medlem.

# Fratrådt funktionær,

Der vælges en løngruppe hvor alle fratrådte funktionær er medlem.

#### Timelønnet

Der vælges en løngruppe hvor alle timelønnet er medlem.

#### Fratrådt timelønnet

Der vælges en løngruppe hvor alle fratrådte timelønnet er medlem.

#### Bank konto,

Her angives den kontokode der indeholder medarbejderens bank konto hvor feriepengene ønskes overført til.

| (                   |                |                      |
|---------------------|----------------|----------------------|
| 🔳 DA XML ferie (    | Medarbejder: ) | — D <mark>— X</mark> |
| Angiv årstal        | 2013           |                      |
| Startdato           | 01/01-13       |                      |
| Slutdato            | 31/12-13       |                      |
| Filnavn             | c:\ACF.XML     |                      |
| Indberetning        | eFeriekort     |                      |
| Kontokode           | eFerie         |                      |
| Funktionær          | Funktionær     |                      |
| Fratrådt funktionær | Fratrådte      |                      |
| Timelønnet          | Timeløn        |                      |
| Fratrådt timelønnet | FratrådteT     |                      |
| Bank konto          | Løn 🗣          |                      |
|                     |                |                      |

#### Filen uploades derefter på http://www.eFeriekort.dk

Husk hver gang I har udbetalt feriepenge til FH1, FH2 eller FH4 eFeriekort, skal der sendes et rest eFeriekort ind til ACF.

Når ferieåret er slut, og de sidste feriepenge er afregnet til FerieFonden, skal I huske at sende en fil ind til ACF som nulstiller skyldige feriepenge. Det samme gælder for feriepenge der overføres til nyt ferieår.

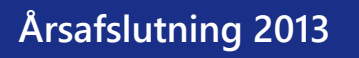

# Klargøring af lønmodulet til år 2014

# **Rekvirer eSkattekort**

#### Det er muligt at rekvirer eSkattekort fra C5 under Løn/Periodisk/Bestil eSkattekort.

Dette menupunkt benyttes til at sende ansættelsesoplysninger til elndkomst og bestille eSkattekort. Indsendelse af ansættelsesoplysninger og bestilling af eSkattekort er i samme arbejdsgang, og skal kun indsendes en gang. Dette vil også ske hvis der køres løn på en medarbejder som lige er ansat så behøver man ikke efterfølgende at sende en bestil eSkattekort ind på vedkommende.

Når menupunktet aktiveres, kommer en boks magen til den der er kendt fra udlæsning af elndkomst filen, det eneste der skal rettes er hvor man ønsker at gemme filen.

Der er også mulighed for at genbestille eSkattekort, dette gøres ved at sætte et flueben i feltet genbestilling. Dette kan benyttes ved årsskifte, hvis der ikke automatisk er kommet eSkattekort på alle medarbejder fra SKAT.

Der godkendes, og efterfølgende kan man afgrænse på den eller de medarbejdere der ønskes at danne ansættelsesoplysninger på.

Filen uploades derefter på elndkomst's hjemmeside under Indberet lønoplysninger – filupload. Se vejledning fra SKAT http://www.skat.dk/SKAT.aspx?old=1714396

Denne funktion kan også bruges hvis man vil være sikker på at SKAT har fået oplyst fratrædelsesdato på alle de fratrådte medarbejdere, også de der har fået en fratrædelsesdato påstemplet efter der er kørt løn sidste gang. Eller man kan tilknytte nyansatte til virksomheden, så der kan hentes eSkattekort på nyansatte. Det er ikke nødvendigt at afgrænse, man danner blot filen på alle på en gang.

#### Indlæsning af eSkattekort

I forbindelse med indlæsning af eSkattekort er der datostyring på medarbejderens satskoder. Datostyringen betyder, at de eksisterende skatteoplysninger forbliver i systemet, samtidig med at de nye skatteoplysninger for 2014 indlæses med gyldigheds dato oplyst fra SKAT.

Det anbefales dog fortsat – før indlæsningen af de nye skatteoplysninger, at man angiver en standard trækprocent på 55, samt et dagsfradrag, periodefradrag, ekstra trækprocent og frikort rest på 0,00 for det nye år – primært for at få "stoppet" skatteoplysningerne fra 2013, men også for at få et overblik over situationen.

Klargøringen af de fem satskoder omkring skatteoplysningerne foregår på følgende måde:

# Gå til Løn/Periodisk/Medarbejderparametre/Kolonner

I øverste blok er det muligt at angive numre på både tælleværker og satskoder. For at kunne inddatere de nye skatteoplysninger sættes typen til Satskode og følgende satskoder angives:

- 3001 Trækprocent
- 3002 Dagsfradrag
- 3003 Periodefradrag
- 3004 Ekstra trækprocent
- 3005 Frikort rest

Der promptes for en startdato for de nye skatteoplysningers gyldighed. Der gøres opmærksom på, at startdatoen skal sættes til 01/01-14 eller første dato i den nye lønperiode i det nye år.

Skift til den nederste blok, hvor skatteoplysningerne for 2013 vises.

For ændring af fx Trækprocenten placeres markøren i kolonnen med trækprocenter.

Aktiver herefter menupunktet Ændring, hvorefter der frit kan afgrænses på et interval af medarbejdernumre.

Dette vil fx være relevant i forbindelse med opdatering af skatteoplysninger på forudlønnede. I de fleste tilfælde skal skatteoplysningerne på de bagudlønnede på det tidspunkt være uændrede.

Efter godkendelse af evt. afgrænsninger, promptes der for en værdi, som trækprocenten ønskes ændret til, fx 55,00 eftersom der skal trækkes 55 % i skat på medarbejdere, der ikke foreligger et eSkattekort for.

For ændring af Dagsfradraget placeres markøren i kolonnen med dagsfradrag.

Microsoft Dynamics C5

Aktiver menupunktet Ændring og foretag en evt. afgrænsning på et interval af medarbejdernumre.

Efter godkendelse af evt. afgrænsninger, promptes der for en værdi, som dagsfradraget ønskes ændret til, fx 0,00. For ændring af Periodefradraget placeres markøren i kolonnen med periodefradrag.

Aktiver herefter menupunktet Ændring, hvorefter der igen frit kan afgrænses på et interval af medarbejdernumre.

Efter godkendelse af evt. afgrænsninger, promptes der for en værdi, som periodefradraget ønskes ændret til, fx 0,00. For ændring af Ekstra trækprocent placeres markøren i kolonnen med ekstra trækprocent.

Aktiver menupunktet Ændring og foretag en evt. afgrænsning på et interval af medarbejdernumre.

For ændring af Frikort rest placeres markøren i kolonnen med frikort rest.

Aktiver menupunktet Ændring og foretag en evt. afgrænsning på et interval af medarbejdernumre.

Lønmodulet er nu klar til indlæsning af eSkattekort, der foregår på følgende måde:

# Gå til Løn/Periodisk/Indlæs eSkattekort

Når menupunktet aktiveres, angives det, om resultatet af indlæsningen ønskes udskrevet til fx Skærm eller Printer Der godkendes, og efterfølgende promptes der for følgende oplysninger:

# Filnavn

I feltet angives filnavnet. Husk stiangivelse f.eks. 'c:\'

# Gruppe

I feltet angives hvilken løngruppe, der ønskes indlæst skatteoplysninger for.

Medarbejderne skal være grupperet, såfremt der både er uge-, 14-dags og månedslønnede medarbejdere, da der i det næste felt angives, hvilket fradrag, der ønskes indlæst (uge-, 14-dags- eller månedsfradrag). Er der både 14-dags og månedslønnede medarbejdere i virksomheden, foretages indlæsningen af to gange.

# Periodefradrag

I feltet angives hvilket fradrag, der ønskes indlæst (uge-, 14-dags- eller månedsfradrag).

Efter godkendelse af de indtastede oplysninger, indlæses skatteoplysningerne og der kvitteres med en oversigt over resultatet af indlæsningen.

Skal der indlæses skattekort på både 14-dags lønnede og månedslønnede, gøres dette ved at indlæse samme fil men afgrænse på fx løngruppen Timeløn, og perioden 14-dags for så at indlæse den endnu en gang til løngruppen Funktionær og perioden Måneder.

# Vedligeholdelse af perioder

Vanen tro skal perioderne i lønmodulet kontrolleres, eftersom der skal være oprettet datointervaller på de forskellige lønperioder. Kontroller at der er datointerval på perioderne, ellers angives datointervallerne på følgende måde:

# Gå til Løn/Tilpasning/Opsætning/Perioder

Kontroller at der som minimum er angivet datointervaller, der omfatter år 2013, på følgende perioder:

- Kalender (Kalenderåret)
- Kvartal (Kvartaler)
- Total (Total periode for lønmodulet)
- Ferie (Ferieåret)
- Fridage (Feriefridage mv.)

idet disse perioder anvendes på tælleværkerne

Køres der desuden f.eks. dagløn, ugeløn, 14-dags løn og månedsløn skal der ligeledes angives datointervaller på følgende perioder:

- Dag (Dage)
- Uge (Uger)
- Uge2 (14 dages løn)
- Måneder (Måneder)

Mangler der datointervaller for 2014, angives disse på følgende måde Aktiver menupunktet Opret

Herefter udfyldes følgende felter:

Fra og Til ud for Total periode

I felterne angives der fra hvilken dato til hvilken dato, der skal oprettes datointervaller. Der gøres opmærksom på, at der sagtens kan oprettes datointervaller for mere end år 2014

Periodelængde

Periodelængderne for de forskellige lønperioder er som følger:

- Dag = 1 Dag(e)

- Uge = 7 Dag(e)
- Uge2 = 14 Dag(e)
- Måneder = 1 Måned(er)
- Kalender = 12 Måned(er)
- Kvartal = 3 Måned(er)
- Ferie = 12 Måned(er)
- Fridage = 12 Måned(er)
- Total = fx 250 måneder

# Kørselsgodtgørelse, rejsegodtgørelse mv.

Husk at kontrollere satserne for kørselsgodtgørelse mv. Satserne er desværre ikke frigivet endnu, så vi kan kun minde om at de højest sandsynlige skal ændres. Benyt linket i højre side af C5 til at gå direkte til magnus.dk hvor div. staser kan findes.

Gå til Løn/Tilpasning/Beregning/Opsætning find lønart 4111, Kørsel u/20000 og ret satsen til kr. x,xx Lønart 4112, Kørsel o/20000 rettes satsen til kr. x,xx og lønart 4115, Kørsel cykel, knallert mv. skal have satsen kr. x,xx

# Evt. vedligeholdelse af regnskabsår

Med overgangen til et nyt kalenderår kontrolleres det ligeledes, at der også er oprettet et regnskabsår for år 2014, da der ikke kan opdateres en lønberegning, med mindre der også er oprettet et regnskabsår, der omfatter den angivne bogføringsdato.

# Gå til Finans/Tilpasning/Perioder

Såfremt der ikke er oprettet et regnskabsår som omfatter år 2014, gøres dette ved at aktivere menupunktet Nyt år Felterne til angivelse af regnskabsårets start- og slutdato udfyldes automatisk på baggrund af allerede oprettede regnskabsperioder, hvorfor der kun skal foretages en markering af feltet Skal regnskabsåret oprettes. Menupunktet OK aktiveres, hvorved det nye regnskabsår oprettes.

# Vedligeholdelse af kalender

De forskellige kalendere, der danner grundlag for beregning af ATP på funktionærer skal vedligeholdes, så der er angivet timer for år 2014. Der gøres opmærksom på, at der sagtens kan angives timer for både år 2015, 2016 mv. Kalenderne vedligeholdes på følgende måde:

# Gå til Generelt/Kartotek/Kalender

Aktiver menupunktet Skift og find den første kalender, der ønskes vedligeholdt Menupunktet Opbyg aktiveres, hvorefter der promptes for følgende oplysninger:

Periode Fra

I feltet Fra angives fra hvilken dato, der ønskes tilføjet oplysninger om antal timer, fx 01/01-14

Periode Til

I feltet Til angives til og med hvilken dato, der ønskes tilføjet oplysninger om antal timer, fx 31/12-14

Man., Tir., Ons., Tor., Fre., Lør. Og Søn. I felterne angives den aktuelle ugedags timetal Skift til den næste kalender ved at aktivere menupunktet Skift, angiv Fra- og Til-dato samt antal timer pr. ugedag, og godkend herefter indtastningerne.

# Klargøring af fraværsstatistik

Det har vist sig at der er en del uklarhed over hvordan fraværsstatistikken virker. Har man fulgt vejledningen fra forrige år, og altid indtaster i lønkladden, hvilke fravær der har været og antal timer, så er der ingen problemer. Men har man en fx langtidssyg man ikke har registreret fravær på, skal man være opmærksom på at den måde C5 håndtere fravær under Løn/Kartotek/Medarbejder/Lønlinjer/Fraværsregistrering eller

Løn/Kartotek/Medarbejder/Forespørgsel/Fravær her taster man perioden hvor medarbejderen har været fraværende i Fra og Til i feltet Timer skal man kun taste en værdi såfremt timeantallet har været forskelligt fra den kalender vedkommende er tilknyttet. Og det timeantal der tastes i feltet Timer er timer pr. dag. Eksempel:

I kalenderen er angivet 7,4 time pr. dag mandag til fredag.

Fra 18/11 2013 til 20/11 2013 i Timer tastes 5. Dette giver et fravær på 15 timer.

Fra 18/11 2013 til 20/11 2013 i Timer tastes 0. Dette giver et fravær på 22,20 time

23/11 og 24/11 er en weekend.

Fra 22/11 2013 til 26/11 2013 i Timer tastes 5. Dette giver et fravær på 25 timer.

Fra 22/11 2013 til 26/11 2013 i Timer tastes 0. Dette giver et fravær på 22,20 time

# Klargøring af DA/DS statistik

# Gå til Løn/Periodisk/DA/DS Statistik

Der gøres opmærksom på at der tages udgangspunkt i Microsoft Dynamics <sup>®</sup> C5's standard lønopsætning, hvorfor der selvfølgelig kan forekomme andre eller yderligere lønarter og tælleværker i egen opsætning.

Opsætning af lønstatistikken for tidlønnede.

I kolonnen Person skal angives følgende typer:

100

200

350

400

700

800

#### Felt Fra Til Fra felt NB! Type Type 10 9813 9814 Beløb Tælleværk Beløb Lønart 1201 1203 Antal Antal Antal Lønart 1331 1335 Antal Antal Lønart ? Antal Ad 1 11 Tælleværk 9869 Beløb Beløb 13 Beløb Beløb Tælleværk 5111 Beløb 15 Tælleværk 9819 9820 Ad2 Beløb Beløb Tælleværk 9826 Beløb Tælleværk 22 Beløb 1809 Beløb 23 1381 Beløb Lønart Beløb Beløb Lønart 1391 1395 Beløb Beløb Lønart 1801 Beløb Beløb Lønart 2 Beløb Ad 3 1381 Antal Lønart Antal Antal 1391 1395 Antal Lønart Antal Lønart 1801 Antal ? Antal Antal Ad 3 Lønart 24 Beløb Tælleværk 5161 5162 Beløb 5361 5362 Beløb Tælleværk Beløb Beløb Lønart 1911 Beløb

Skift til næste blok Løn-individer og check at der følgende opsætning:

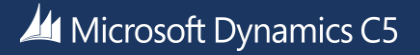

| 29  | Beløb | Tælleværk | 5861 | 5862 | Beløb |      |
|-----|-------|-----------|------|------|-------|------|
|     | Beløb | Lønart    | 1951 |      | Beløb |      |
| 35  | Beløb | Lønart    | 1339 |      | Beløb |      |
|     | Beløb | Lønart    | 1351 | 1356 | Beløb |      |
| 36  | Beløb | Lønart    | 1331 | 1335 | Beløb |      |
|     | Antal | Lønart    | 1331 | 1335 | Antal |      |
| 91  | Beløb | Lønart    | ?    |      | Beløb | Ad 4 |
| 121 | Beløb | Tælleværk | 2001 |      | Beløb |      |
|     | Beløb | Tælleværk | 2007 |      | Beløb |      |
|     | Beløb | Lønart    | 2201 | 2447 | Beløb |      |
| 122 | Beløb | Lønart    | 8001 |      | Beløb |      |
|     | Beløb | Lønart    | 8201 | 8447 | Beløb |      |
| 132 | Beløb | Lønart    | 1371 |      | Beløb |      |
| 210 | Beløb | Tælleværk | 6005 |      | Beløb |      |
|     | Antal | Lønart    | 6221 |      | Antal |      |
| 232 | Beløb | Lønart    | ?    |      | Beløb | Ad 5 |
| 332 | Beløb | Lønart    | ?    |      | Beløb | Ad 6 |
| 432 | Beløb | Lønart    | ?    |      | Beløb | Ad 7 |

Ad 1,

Egne lønarter til håndtering af præsterede overtimer. Der er tale om de samme lønarter som benyttes i type 36. Ad2,

Husk evt. eget tælleværk til felt 21 i elndkomst, fri kost og logi.

Ad 3,

Egne lønarter til fravær i forbindelse med egen sygdom, børns sygdom, barsel, ulykke og andet fravær, hvortil der ydes betaling, herunder feriefridage, børnefridage, omsorgsdage mv. Deltagelse i uddannelses- og kursusaktivitet betragtes i denne sammenhæng ikke som fravær.

Fraværstimerne skal ikke medtages i opgørelsen af de præsterede timer under type 10.

Skal angives med både antal og beløb.

Ad 4,

Egen lønart til Bruttotrækordninger

Ad 5,

Egen lønart til Uregelmæssige betalinger: Kompensationsbetalinger

Ad 6, Egen

Egen lønart til Uregelmæssige betalinger: efterregulering af løn

Ad 7,

Egen lønart til Uregelmæssige betalinger: Andet

Opsætning af lønstatistikken for fastlønnede.

I kolonnen Person skal angives følgende typer:

100

200

350

400 600

610

620

700

Skift til næste blok Løn-individer og check at der følgende opsætning:

| Туре | Felt  | Туре      | Fra  | Til  | Fra felt | NB!  |
|------|-------|-----------|------|------|----------|------|
| 10   | Beløb | Tælleværk | 9813 | 9814 | Beløb    |      |
| 11   | Beløb | Tælleværk | 9869 |      | Beløb    |      |
| 13   | Beløb | Tælleværk | 5111 |      | Beløb    |      |
| 15   | Beløb | Tælleværk | 9819 | 9820 | Beløb    |      |
|      | Beløb | Tælleværk | 9826 |      | Beløb    | Ad1  |
| 22   | Beløb | Tælleværk | 1809 |      | Beløb    |      |
| 25   | Beløb | Lønart    | 1901 | 1902 | Beløb    |      |
|      | Beløb | Lønart    | 4903 |      | Beløb    |      |
| 26   | Antal | Tælleværk | 5146 |      | Beløb    |      |
| 27   | Beløb | Lønart    | ?    |      | Beløb    | Ad 2 |
|      | Antal | Lønart    | ?    |      | Antal    | Ad 2 |
| 29   | Beløb | Tælleværk | 5861 | 5862 | Beløb    |      |
|      | Beløb | Lønart    | 1951 |      | Beløb    |      |
| 34   | Beløb | Lønart    | 1391 | 1395 |          |      |
|      | Antal | Tælleværk | 5003 |      |          |      |
|      | Antal | Tælleværk | 5033 |      |          |      |
|      | Antal | Tælleværk | 5063 |      |          | Ad 3 |
| 35   | Beløb | Lønart    | 1339 |      | Beløb    |      |
|      | Beløb | Lønart    | 1351 | 1356 | Beløb    |      |
| 37   | Beløb | Lønart    | ?    |      | Beløb    | Ad 4 |
|      | Antal | Lønart    | ?    |      | Antal    | Ad 4 |
| 91   | Beløb | Lønart    | ?    |      | Beløb    | Ad 5 |
| 121  | Beløb | Tælleværk | 2001 |      | Beløb    |      |
|      | Beløb | Tælleværk | 2007 |      | Beløb    |      |
|      | Beløb | Lønart    | 2201 | 2423 | Beløb    |      |
| 122  | Beløb | Lønart    | 8001 |      | Beløb    |      |
|      | Beløb | Lønart    | 8201 | 8423 | Beløb    |      |
| 132  | Beløb | Lønart    | 1371 |      | Beløb    |      |
| 232  | Beløb | Lønart    | ?    |      | Beløb    | Ad 6 |
| 332  | Beløb | Lønart    | ?    |      | Beløb    | Ad 7 |
| 432  | Beløb | Lønart    | ?    |      | Beløb    | Ad 8 |

Ad1,

Husk evt. eget tælleværk til felt 21 i elndkomst, fri kost og logi.

Ad 2,

Egen lønarter til fravær med delvis eller ingen betaling. Feriedage uden betaling medtages i type 26, mens fravær med fuld betaling medtages i type 34.

Beløb

Beløb skal indberettes, hvis arbejdsgiveren yder en delvis betaling i fm. Medarbejderens fravær.

Det kan fx være de tilfælde, hvor medarbejderen kun får delvis løn i fm. Barsel o.l.

Fraværsdage

Antal fraværsdage skal altid indberettes, uanset om arbejdsgiveren yder ingen eller delvis betaling til fraværsdagene (ekskl. Dagene i type 26 og 34).

Ad 3,

Egne lønarter til fravær i forbindelse med egen sygdom, børns sygdom, barsel, ulykke og andet fravær, hvortil der ydes betaling, herunder feriefridage, børnefridage, omsorgsdage mv. Deltagelse i uddannelses- og kursusaktivitet betragtes i denne sammenhæng ikke som fravær.

Fraværstimerne skal ikke medtages i opgørelsen af de præsterede timer under type 10.

Skal angives med både Antal og Beløb.

Ad 4,

Egne lønarter til den samlede overtidsbetaling angives med Antal og Beløb.

Ad 5, Egen lønart til Bruttotrækordninger Ad 6, Egen lønart til Uregelmæssige betalinger: Kompensationsbetalinger Ad 7, Egen lønart til Uregelmæssige betalinger: efterregulering af løn Ad 8, Egen lønart til Uregelmæssige betalinger: Andet

# Bilag 1: Systemparametre til feriekort og elndkomst

| Systemnavn        | Туре      | Nummer        |            | Navn                                   |  |
|-------------------|-----------|---------------|------------|----------------------------------------|--|
|                   |           | ACF/feriekort | FerieKonto |                                        |  |
| Ferie afholdt     | Tælleværk | 5144          | 5144       | Forbrugte feriedage                    |  |
| Ferie beregnet    | Tælleværk | 5113          | 5113       | Beregnede feriepenge                   |  |
| Ferie berettiget  | Tælleværk | 5111          | 5111       | Ferieberettigede løn                   |  |
| Ferie br. Grundl. | Tælleværk | 5161          | 5162       | Afregnede feriepenge                   |  |
| Ferie Bruttoskat  | Tælleværk | 9291          | 9291       | AM-bidrag, feriepenge                  |  |
| Ferie dg.e.2/5    | Tælleværk | 5147          | 5147       | Afviklet feriedage efter 1/5           |  |
| Ferie dg. F. 2/5  | Tælleværk | 5149          | 5149       | Forbrugte feriedage før 1/5            |  |
| Ferie efter 2/5   | Tælleværk | 5156          | 5156       | Udb. Af restferiep. Efter 1/5          |  |
| Ferie feriedage   | Tælleværk | 5104/5101     | 5101       | Feriedage til ACF                      |  |
| Ferie forbrugt    | Tælleværk | 5152          | 5152       | Forbrugt feriepenge                    |  |
| Ferie fradrag     | Tælleværk | 5176          | 5176       | Fradrag feriepengeafr. Total           |  |
| Ferie før 2/5     | Tælleværk | 5159          | 5159       | Forbrug feriepenge før 1/5             |  |
| Ferie optjent     | Tælleværk | 5151          | 5151       | Optjente feriepenge                    |  |
| Ferie penge       | Tælleværk | 5119          | 5119       | Beregnede feriepenge i alt             |  |
| Ferie penge nett  | Tælleværk | 5177/5174     | 5175       | Afregnede FP, Netto (til ACF eller FK) |  |
| Ferie SH br. Gr.  | Tælleværk | 5361          | 5362       | Afregnede S/H                          |  |
| Ferie SH br.skat  | Tælleværk | 9296          | 9296       | AM-bidrag, S/H-penge                   |  |
| Ferie SH forskud  | Tælleværk | 5393          | 5393       | Udbetaling S/H                         |  |
| Ferie SH Fradrag  |           |               |            |                                        |  |
| Ferie SH netto    | Tælleværk | 5373          | 5374       | Afregnede S/H, netto                   |  |
| Ferie SH opspar.  | Tælleværk | 5312          | 5312       | Beregnede S/H                          |  |
| Ferie SH skat     | Tælleværk | 9298          | 9298       | A-Skat, S/H-penge                      |  |
| Ferie SH trækar   | Tælleværk | 5371          | 5372       | Trækgrundlag, S/H afregnede            |  |
| Ferie skat        | Tælleværk | 9293          | 9293       | A-skat feriepenge                      |  |
| Ferie svaepenae   | Tælleværk | 5112          | 5112       | Bereanede svaeferiepenae               |  |
| Ferie trækgrundl  | Tælleværk | 5172          | 5173       | Trækgrundlag – FP, afregning           |  |
| Ferie udb.tillæg  | Tælleværk | 5222          | 5222       | Udbetalt ferietillæg                   |  |
| Ferie udbetal     | Tælleværk | 5153          | 5153       | Udbetaling af feriepenge               |  |
| Fratr.A-skat 1    | Tælleværk | 9906          | 9906       | Beregnet A-Skat                        |  |
| Fratr.A-skat 2    | Tælleværk | 9916          | 9916       | Beregnet A-Skat                        |  |
| Fratr.A-skat 3    | Tælleværk | 9926          | 9926       | Beregnet A-Skat                        |  |
| Fratr.B.skat 1    | Tælleværk | 9907          | 9907       | Beregnet AM-bidrag                     |  |
| Fratr.B.skat 2    | Tælleværk | 9917          | 9917       | Beregnet AM-bidrag                     |  |
| Fratr.B.skat 3    | Tælleværk | 9927          | 9927       | Beregnet AM-bidrag                     |  |
| Fratr. Bruttopct. | Satskode  | 4011          | 4011       | AM-bidrag procent, medarb.             |  |
| Fratr. Bruttopl.  | Tælleværk | 9941          | 9941       | AM-bidragspligtig indkomst             |  |
| Fratr. Dage 1     | Tælleværk | 9904          | 9904       | Rest feriedage                         |  |
| Fratr. Dage 2     | Tælleværk | 9914          | 9914       | Opsparede feriedage                    |  |
| Fratr. Dage 3     | Tælleværk | 9924          | 9924       | Opsparede feriedage                    |  |
| Fratr. Feriep.    | Tælleværk | 9940          | 9940       | Total feriepenge til afregning         |  |
| Fratr. Feriep. 1  | Tælleværk | 9905          | 9905       | Rest feriepenge                        |  |
| Fratr. Feriep. 2  | Tælleværk | 9915          | 9915       | Opsparede feriepenge                   |  |
| Fratr. Feriep. 3  | Tælleværk | 9925          | 9925       | Opsparede feriepenge                   |  |
| Fratr. Frikort    | Tælleværk | 9943          | 9943       | Total anvendt frikort                  |  |
| Fratr. Netto 1    | Tælleværk | 9908          | 9908       | Beregnede netto feriepenge             |  |
| Fratr. Netto 2    | Tælleværk | 9918          | 9918       | Beregnede netto feriepenge             |  |
| Fratr. Netto 3    | Tælleværk | 9928          | 9928       | Beregnede netto feriepenge             |  |
| Fratr.Skattepl    | Tælleværk | 9942          | 9942       | A-skattepligtig indkomst               |  |
| Fratr. Trækpct.   | Satskode  | 3001          | 3001       | Trækprocent                            |  |

| Systemnavn  | Туре      | Nummer |      | Navn                           |
|-------------|-----------|--------|------|--------------------------------|
| Trækbrutto  | Sats      | 5371   | 5372 | AM-bidrag, S/H afregning       |
| Trækprocent | Sats      | 5373   | 5374 | A-skat, S/H afregning          |
| Fritvalg    | Tælleværk | 5873   | 5874 | Afregnede Fritvalgs kontoNetto |

| Systemparametre til elndkomst, A | CF | mfl. |
|----------------------------------|----|------|
|----------------------------------|----|------|

| Systemnavn       | Tekst                         | Type       | Nummer  | Navn                           |
|------------------|-------------------------------|------------|---------|--------------------------------|
| S74 (13)         | Løn mv.                       | Tælleværk  | 9813    | AM-bidragspligtig indkomst     |
| S74 (14)         | Overførselsindkomster         | Tælleværk  | 9814    | AM-fri indkomst                |
| S74 (15)         | Indeholdt A-skat              | Tælleværk  | 9815    | A-skat i alt                   |
| S74 (16)         | Indeholdt AM-bidrag           | Tælleværk  | 9816    | AM-bidrag i alt                |
| S74 (19)         | Værdi af fri bil              | Tælleværk  | 9819    | Værdi fri bil                  |
| \$74 (20)        | Multimediebeskatning          | Tælleværk  | 9820    | Værdi af fri telefon mm        |
| 574 (21)         | Værdi af kost og logi         | Tælleværk  | 5020    | Findes ikke i std              |
| 574 (36)         | B-indkomst                    | Tælleværk  | 9836    | B-indkomst incl. AM-bidrag     |
| 574 (38)         | B-indkomst                    | Tælleværk  | 9838    | B-indkomst excl_AM-bidrag      |
| 574 (39)         | Hædersgaver my                | Tælleværk  | 9839    | Hædersgaver my                 |
| S74 (40)         | Naturalie vdelser fond        | Satskode   | 30994   | Uddeling fra fonde/forening    |
| S74 (46)         | ATP-bidrag                    | Tælleværk  | 9846    | ATP-bidrag                     |
| 574 (48)         | Skattefri reise og befordr    | Tælleværk  | 9848    | Skattefri reise- og befordring |
| S74 (40)         | Værdi af fri helårsholig      | Satskode   | 3091    | Fri bolia                      |
| S74 (50)         | Værdi af fir sommerholig      | Satskode   | 3094    | Fri sommerbolia                |
| 574 (51)         | Værdi af fri lycthåd          | Satskode   | 2005    | Fri lycthåd                    |
| 574(52)          |                               | Satskode   | 2006    | Fri TV/radio                   |
| 574 (55)         | Værdi af fill i V-liceris     | Satskode   | 20001   | Personalelàn                   |
| 574 (00)         | Fuel personaleian             | Satskode   | 50991   | Kede er udgået                 |
| 574 (01)         | Fri neiarsbolig för direktør  | Satskode   | 20002   | Fri sammarhalig i udlandat     |
| 574 (02)         | Fillsonninerbolig             | Salskode   | 30995   | Fil sommerbolig i udlandet     |
| 574 (05)         | FIROIL OII. BEIOIGIIIIg       | Jallskoue  | 3090    | FIROIT OIL BEIOIDING           |
| 574 (64)         | Vderligere entrepinger        | Tælleværk  | 9864    | Diverse beløb (forskerstud.)   |
| 574 (67)         | Yderligere oplysninger        | Satskode   | 3098    | Yderligere oplysninger, 574    |
| 574 (68)         |                               | Satskode   | 30990   | Kode S/4                       |
| 574 (69)         | Jubliæums- og fratræd.g.      | Tælleværk  | 9869    | Jubliæums- og fratræd.godt.    |
| S/4 (70)         | Fratrædelsesgodtgørelse       | Tælleværk  | 2596    | Pens.indb. fratrædelsesgodtg.  |
| 5/4 (/1)         | lingsgaver                    | l ælleværk | 2592    | lingsgaver fratrædelsesgodtg.  |
| Ferie SH Særfra. | S/H betaling særlig fradrag   |            | 0504    |                                |
| S74 (71A)        | lingsgaver-jubilæumsg         | Tælleværk  | 2591    | lingsgaver jubilæumsgratiale   |
| S/4 (/0A)        | Jubilæumsgodtgørelse pe       | l ælleværk | 2595    | Pens.indb. jubilæumsgratiale   |
| S74 (69A)        | Jubilæumsgodtgørelse          | Lønart     | 1898    | Jubilæumsgratiale              |
| 5/4 (65)         | Afgiftsberigtiget aktieløn    |            | 9865    | Afgiftsberigtiget aktieløn     |
| S74(19kode)      | Evt. kode til rubrik 68       | Satskode   | \$74-19 | Kode til rubrik 19             |
| S74(36kode)      | Evt. kode til rubrik 68       | Satskode   | \$74-36 | Kode til rubrik 36             |
| S74(40kode)      | Evt. kode til rubrik 68       | Satskode   | S74-40  | Kode til rubrik 40             |
| S74(48kode)      | Evt. kode til rubrik 68       | Satskode   | S74-48  | Kode til rubrik 48             |
| S74(50kode)      | Evt. kode til rubrik 68       | Satskode   | S74-50  | Kode til rubrik 50             |
| S74(51kode)      | Evt. kode til rubrik 68       | Satskode   | S74-51  | Kode til rubrik 51             |
| S74(52kode)      | Evt. kode til rubrik 68       | Satskode   | S74-52  | Kode til rubrik 52             |
| S74(64kode)      | Evt. kode til rubrik 68       | Satskode   | S74-64  | Kode til rubrik 64             |
| S74(69kode)      | Evt. kode til rubrik 68       | Satskode   | S74-69  | Kode til rubrik 69             |
| S74(14kode)      | Evt. kode til rubrik 68       | Satskode   | S74-14  | Kode til rubrik 14             |
| S74(13kode)      | Evt. kode til rubrik 68       | Satskode   | S74-13  | Kode til rubrik 13             |
| Ferie udbet.indv | Feriepenge, som er udbetalt i | Tælleværk  | 5691    | Udbet. Feriepenge indev. År    |
|                  | indeværende år                |            |         |                                |
| S74 (66)         | PC-ordning                    | Tælleværk  | 9866    | PC-ordning, medarbejder andel  |
| S74 (54)         | Værdi af fri telefon          | Tælleværk  | 9854    | Fri telefon, B-indkomst        |
| S74(38kode)      | Evt. kode til rubrik 68       | Satskode   | S74-38  | Kode til rubrik 38             |
| S74 (23)         | AM-bidrag af arb.g.adm        | Tælleværk  | 9823    | AM-bidrag af svensk pension    |
| S74 (83)         | Antal sødage for meda         | Tælleværk  | 9883    | Sødage                         |
| S74 (22)         | Arb.g.adm pension SV          | Tælleværk  | 9822    | Svensk pensionsordning         |

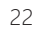

| Systemnavn        | Tekst                             | Туре      | Nummer | Navn                           |
|-------------------|-----------------------------------|-----------|--------|--------------------------------|
| Forbr.rest dg     | Forburgt rest feriedage           | Tælleværk | 5444   | Forbrugte rest feriedage       |
| Forb.rest kr.     | Forbrugt rest feriepenge          | Tælleværk | 5452   | Forbrugte rest feriepenge      |
| Brutto Indk.      | Bruttoindkomst                    | Tælleværk | 9804   | Bruttoindkomst inc. pens ATP   |
| Opsp. F.fridage   | Opsparede feriefridage            |           |        |                                |
| Løntimer          | Løntimer til elndkomst            | Tælleværk | 9806   | Arbejdstimer inc ferie u løn   |
| Barsel udl        | Barselsudligningsfond             | Satskode  | 8070   | Barselsudligningsordning       |
| Ferie afvi.indv.  | Feriedage som er udbetalt         | Tælleværk | 5692   | Afvikl. Feriedage indev. År    |
| Fritvalg          | Fritvalgskonto                    | Tælleværk | 5873   | Afregnede Fritvalgskonto Netto |
| Brutto feriep     | Brutto feriepenge                 | Tælleværk | 9805   | Bruttoferiepengebeløb          |
| S74 (55)          | Værdi af anden personalegoder,    |           |        |                                |
|                   | der overstiger bundgrænse         |           |        |                                |
| Fratr. År 1       | Årstal ved fratrædelse 1          | Tælleværk | 9900   | Opsparingsår                   |
| Fratr. År 2       | Årstal ved fratrædelse 2          | Tælleværk | 9910   | Opsparingsår                   |
| Fratr. År 3       | Årstal ved fratrædelse 3          | Tælleværk | 9920   | Opsparingsår                   |
| Rest feriedage    | Rest feriedage til eFeriekort     | Tælleværk | 5499   | Rest feriedage                 |
| Fritv.opsp.brutt  | Opsparet fritvalg brutto          | Tælleværk | 5890   | Rest Fritvalgskonto            |
| Rest feriepenge   | Rest feriepenge netto eFeriekort  | Tælleværk | 5498   | Rest feriepenge                |
| Feriekto.Net FP   | FerieKonto netto feriepenge       | Tælleværk | 5175   | FerieKontoafregnede FP, Netto  |
| Feriekto.ovf.dg   | Feriedage overført til FerieKonto | Lønart    | 9004   | Indbetalt til FerieKonto       |
|                   | v/fratrædelse                     |           |        |                                |
| Ferie afh f. 1/5  | Forbrugte feriepenge før 1/5      | Tælleværk | 5154   | Firbrygt feriepenge før 1/5    |
|                   | (ACF)                             |           |        |                                |
| Arb.b. sundh.     | Arbejdsgiverbetalt                | Tælleværk | 9826   | Abg, Betalt sundhedsforsikring |
|                   | sundhedsforsikring                |           |        |                                |
| Fer.dg. af f. 1/5 | Forbrugte feriedage før 1/5 (ACF) | Tælleværk | 5139   | Feriedage før 1/5              |
| S74(56)           | Værdi af anden personalegoder,    |           |        |                                |
|                   | uden bundgrænse                   |           |        |                                |

Microsoft Dynamics is a line of integrated, adaptable business management solutions that enables you and your people to make business decisions with greater confidence. Microsoft Dynamics works like and with familiar Microsoft software, automating and streamlining financial, customer relationship, and supply chain processes in a way that helps you drive business success.

United States and Canada toll free: (888) 477-7989 Worldwide: (1) (701) 281-6500 www.microsoft.com/dynamics

The information contained in this document represents the current view of Microsoft Corporation on the issues discussed as of the date of publication. Because Microsoft must respond to changing market conditions, this document should not be interpreted to be a commitment on the part of Microsoft, and Microsoft cannot guarantee the accuracy of any information presented after the date of publication.

This white paper is for informational purposes only. MICROSOFT MAKES NO WARRANTIES, EXPRESS, IMPLIED, OR STATUTORY, AS TO THE INFORMATION IN THIS DOCUMENT.

Complying with all applicable copyright laws is the responsibility of the user. Without limiting the rights under copyright, no part of this document may be reproduced, stored in, or introduced into a retrieval system, or transmitted in any form or by any means (electronic, mechanical, photocopying, recording, or otherwise), or for any purpose, without the express written permission of Microsoft Corporation. Microsoft may have patents, patent applications, trademarks, copyrights, or other intellectual property rights covering subject matter in this document. Except as expressly provided in any written license agreement from Microsoft, the furnishing of this document does not give you any license to these patents, trademarks, copyrights, or other intellectual property.

© 2013 Microsoft. All rights reserved. Microsoft, Microsoft Dynamics and the Microsoft Dynamics logo are trademarks of the Microsoft group of companies.

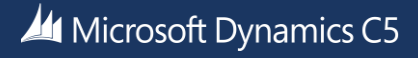